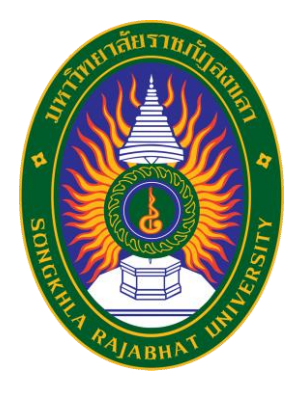

# คู่มือปฏิบัติงาน

เรื่อง

การเพิ่มโครงการและจัดทำรายงานขอซื้อหรือขอจ้าง ในระบบการจัดซื้อจัดจ้างภาครัฐด้วยอิเล็กทรอนิกส์ ระยะที่ 5 กรณี การใช้งบประมาณ 2 รหัสงบประมาณ ต่อ 1 โครงการ (งบประมาณแผ่นดินทั้ง 2 งบประมาณ)

จัดทำโดย

นางสาวทิพย์พาพร ถาวรสุข เจ้าหน้าที่บริหารงานทั่วไปชำนาญการ

งานพัสดุ กองกลาง สำนักงานอธิการบดี มหาวิทยาลัยราชภัฏสงขลา

#### คำนำ

งานพัสดุเป็นหน่วยงานหนึ่งในกองกลาง สำนักงานอธิการบดี มหาวิทยาลัยราชภัฏสงขลา โดยปฏิบัติงานเกี่ยวกับการจัดซื้อจัดจ้าง วัสดุ ครุภัณฑ์ ที่ดินและสิ่งก่อสร้าง ตลอดจนการจ้างซ่อมแซม การจ้าง เหมาบริการ การจ้างออกแบบ และควบคุมงาน การจำหน่าย ซึ่งปฏิบัติไปตามระเบียบกระทรวงการคลัง ว่าด้วยการจัดซื้อจัดจ้างและการบริหารพัสดุภาครัฐ พ.ศ. 2560

ในการจัดทำคู่มือปฏิบัติงาน เรื่อง การเพิ่มโครงการและจัดทำรายงานขอซื้อหรือขอจ้างในระบบ การจัดซื้อจัดจ้างภาครัฐด้วยอิเล็กทรอนิกส์ ระยะที่ 5 กรณี การใช้งบประมาณ 2 รหัสงบประมาณ ต่อ 1 โครงการ (งบประมาณแผ่นดินทั้ง 2 งบประมาณ) งานพัสดุได้ศึกษาอย่างเป็นระบบและนำเอาประสบการณ์ จากการปฏิบัติโดยตรง มาจัดทำและนำเสนอต่อผู้บังคับบัญชาเพื่อนำคู่มือไปปฏิบัติจริง โดยเล็งเห็นถึง ความสำคัญและความจำเป็นจึงได้จัดทำคู่มือปฏิบัติงาน เรื่อง การเพิ่มโครงการและจัดทำรายงานขอซื้อหรือขอ จ้างในระบบการจัดซื้อจัดจ้างภาครัฐด้วยอิเล็กทรอนิกส์ ระยะที่ 5 กรณี การใช้งบประมาณ 2 รหัสงบประมาณ ต่อ 1 โครงการ (งบประมาณแผ่นดินทั้ง 2 งบประมาณ) เพื่อให้ผู้ปฏิบัติงานด้านพัสดุใช้เป็นแนวทางในการ ปฏิบัติงานให้มีประสิทธิภาพมากยิ่งขึ้นและลดความเสี่ยงของเอกสารที่ผิดพลาดได้ อีกทั้งเพื่อนร่วมงาน/ พนักงานเข้ามาใหม่ สามารถปฏิบัติงานแทนกันได้อย่างถูกต้อง

> นางสาวทิพย์พาพร ถาวรสุข เจ้าหน้าที่บริหารงานทั่วไปชำนาญการ กันยายน 2566

# สารบัญ

| การเพิ่มโครงการและจัดทำรายงานขอซื้อหรือขอจ้างในระบบการจัดซื้อจัดจ้างภาครัฐด้วย                            |
|----------------------------------------------------------------------------------------------------|
| อิเล็กทรอนิกส์ ระยะที่ 5                                                                                  |
| 1. การเพิ่มโครงการ1                                                                                       |
| <b>2.</b> การจัดทำรายงานขอซื้อขอจ้าง2                                                                     |
| <ol> <li>ขั้นตอนการเพิ่มโครงการและจัดทำรายงานขอซื้อหรือขอจ้างในระบบการจัดซื้อจัดจ้างภาครัฐด้วย</li> </ol> |
| อิเล็กทรอนิกส์ ระยะที่ 5 กรณี การใช้งบประมาณ 2 รหัสงบประมาณ ต่อ 1 โครงการ (งบประมาณ                       |
| แผ่นดินทั้ง 2 งบประมาณ)                                                                                   |
|                                                                                                    |
| <ul> <li>ขั้นตอนการเพิ่มโครงการ5</li> </ul>                                                               |
| <ul> <li>ขั้นตอนการจัดทำรายงานขอซื้อขอจ้าง</li></ul>                                                      |

# การเพิ่มโครงการและจัดทำรายงานขอซื้อหรือขอจ้างในระบบการจัดซื้อจัดจ้างภาครัฐด้วย อิเล็กทรอนิกส์ ระยะที่ 5

## 1. การเพิ่มโครงการ

การเพิ่มโครงการในระบบการจัดซื้อจัดจ้างภาครัฐด้วยอิเล็กทรอนิกส์ ระยะที่ 5 ได้มีการปรับปรุง รูปแบบใหม่เพื่อให้ง่ายต่อผู้ใช้งานมากยิ่งขึ้น โดยการปรับให้รูปแบบของการเพิ่มโครงการในระบบการจัดการ ซื้อจัดจ้างด้วยอิเล็กทรอนิกส์ ดำเนินการเสร็จภายในหน้าเดียว (ดังภาพในหน้าที่.....) โดยมีวัตถุประสงค์ ดังนี้

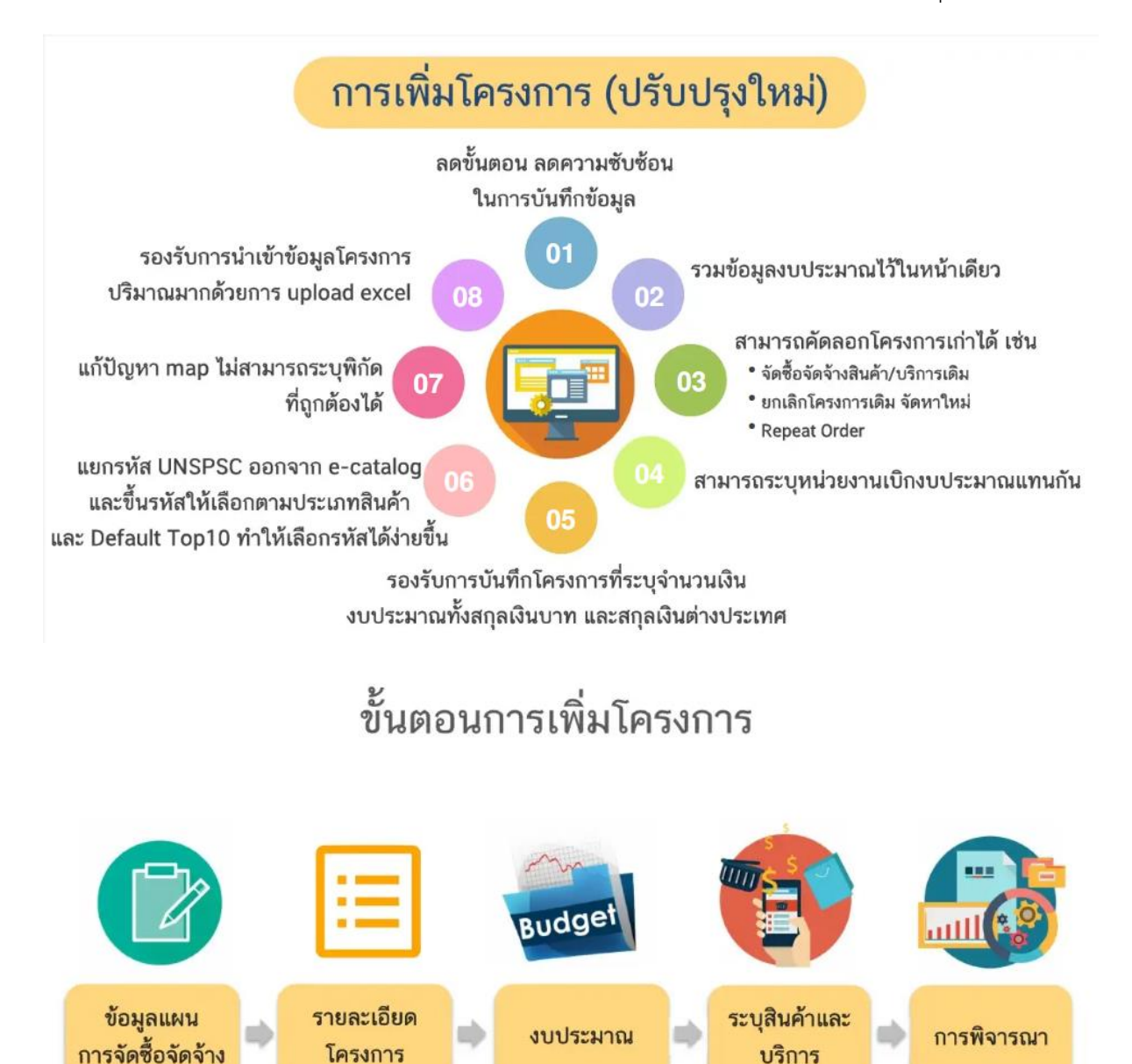

#### 2. การจัดทำรายงานขอซื้อขอจ้าง

ส่วนการจัดทำรายงานขอซื้อขอจ้างในระบบการจัดซื้อจัดจ้างภาครัฐด้วยอิเล็กทรอนิกส์ ระยะ ที่ 5 ยังคงรูปแบบเหมือนเดิม ไม่มีการปรับเปลี่ยนแต่อย่างใด ให้ดำเนินการตามระเบียบกระทรวงการคลัง ว่าด้วยการจัดซื้อจัดจ้างและการบริหารพัสดุภาครัฐ พ.ศ. 2560 ข้อ 22 ในการซื้อหรือจ้างแต่ละวิธี นอกจาก การซื้อที่ดินหรือสิ่งปลูกสร้างตามข้อ 23 และข้อ 79 วรรคสอง ให้เจ้าหน้าที่จัดทำรายงานขอซื้อหรือขอจ้าง เสนอหัวหน้าหน่วยงานของรัฐเพื่อขอความเห็นชอบ โดยเสนอผ่านหัวหน้าเจ้าหน้าที่ ตามรายการดังต่อไปนี้

(1) เหตุผลและความจำเป็นที่ต้องซื้อหรือจ้าง

(2) ขอบเขตของงานหรือรายละเอียดคุณลักษณะเฉพาะของพัสดุหรือแบบรูปรายการงาน ก่อสร้างที่จะซื้อหรือจ้าง แล้วแต่กรณี

(3) ราคากลางของพัสดุที่จะซื้อหรือจ้าง

(4) วงเงินที่จะซื้อหรือจ้าง โดยให้ระบุวงเงินงบประมาณ ถ้าไม่มีวงเงินดังกล่าวให้ระบุวงเงินที่
 ประมาณว่าจะซื้อหรือจ้างในครั้งนั้น

(5) กำหนดเวลาที่ต้องการใช้พัสดุนั้นหรือให้งานนั้นแล้วเสร็จ

(6) วิธีที่จะซื้อหรือจ้างและเหตุผลที่ต้องซื้อหรือจ้างโดยวิธีนั้น

(7) หลักเกณฑ์การพิจารณาคัดเลือกข้อเสนอ

(8) ข้อเสนออื่น ๆ เช่น การขออนุมัติแต่งตั้งคณะกรรมการต่าง ๆ ที่จำเป็นในการซื้อหรือจ้าง การ ออกประกาศและเอกสารเชิญชวน และหนังสือเชิญชวน

การซื้อหรือจ้างกรณีจำเป็นเร่งด่วนอันเนื่องมาจากเกิดเหตุการณ์ที่ไม่อาจคาดหมายได้ ตาม มาตรา 56 วรรคหนึ่ง (1) (ค) หรือกรณีมีความจำเป็นต้องใช้พัสดุนั้นโดยฉุกเฉิน มาตรา 56 วรรคหนึ่ง (2) (ง) หรือกรณีการซื้อหรือจ้างที่มีวงเงินเล็กน้อยตามที่กำหนดในกฎกระทรวงที่ออกตามความในมาตรา 96 วรรค สอง ซึ่งไม่อาจทำรายงานตามปกติได้ เจ้าหน้าที่หรือผู้ที่รับผิดชอบในการปฏิบัติงานนั้นจะทำรายงานตามวรรค หนึ่ง เฉพาะรายการที่เห็นว่าจำเป็นก็ได้ ขั้นตอนการเพิ่มโครงการและจัดทำรายงานขอซื้อหรือขอจ้างในระบบการจัดซื้อจัดจ้างภาครัฐด้วย
 อิเล็กทรอนิกส์ ระยะที่ 5 กรณี การใช้งบประมาณ 2 รหัสงบประมาณ ต่อ 1 โครงการ
 (งบประมาณแผ่นดินทั้ง 2 งบประมาณ)

3.1 เพิ่มโครงการ กรณี การใช้งบประมาณ 2 รหัสงบประมาณ ต่อ 1 โครงการ (งบประมาณแผ่นดิน ทั้ง 2 งบประมาณ)

ผู้ใช้เข้าสู่เว็บไซต์ "http://www.gprocurement.go.th/

| ระบบการจัดซื้อจัดจ้างภาครัฐ<br>ว <sub>ันสูง</sub> ระ Thai Government Procurement                                                                                                    |                                                                      |                                                                                                    |
|----------------------------------------------------------------------------------------------------|----------------------------------------------------------------------|----------------------------------------------------------------------------------------------------|
| 🖷 หน้าหลัก กฏ/ระเบียบ/มติ ครม./หนังสือเวียน ข้อมูล                                                                                                    | ขู้บริหารและคณะกรรมการ หลักสูตรฝึกอบรม CoST Thailand                 | ข้องทางการติดต่อ                                                                                                    |
| กฏ/ระเบียบ/มติ ครม./หนังสือเวียนล่าสุด อาเกร็ทแลด<br>คัณกา กฏ/ระเบียบ/มติ ครม./หนังสือเวียนล่าสุด Q<br>] ค้นหาด้วยเลขที่หนังสือ                                                                                                    | ค้นหาประกาศจัดซื้อจัดจ้าง<br>ประเภทประกาศ :<br>- เลือกประเภทประกาศ - | 🕞 ลงทะเบียนได้ที่มี<br>Register Login 1                                                                                                    |
| <ul> <li>30 ประกาศรายชื่อผู้ประกอบการงานก่อสร้างที่มิสิทธิเป็นผู้ชื่นช้อ<br/>เสนอต่อหน่วยงานของรัฐ ครั้งที่ 8/2566</li> <li>ศ.</li> <li>การประกาศอัตราดอกเบี้ยเงินผู้สำหรับใช้เป็นเกณฑ์ในการ<br/>คำนวณราคากลางงานก่อสร้างและปรับปรุงคาราง Factor F<br/>ใหม่</li> </ul> | หน่วยงาน :<br>จังหวัด :<br>-เลือกจังหรัด- v                          | <ul> <li>๙๖ มีอะไรใหม่ อานทั้งหลุ         ดารปิดระบบการให้บริการการขอหนังสือด้ำประกัน         อิเล็กหรอนิกส์เป็นการขั่งควารวันที่ 7 กันยายน 2566         เวลา 19.00 - 8 กันยายน 2566 เวลา 06.00 น.         Infographic เรื่อง กำหนดราคาอ้างอิงพัสดุ พ.ศ. 2566         30 ค.     </li> </ul> |
| <ul> <li>การอนุมัติฝอนมันการไม่ปฏิบัติตามระเบียบกระทรวงการคลัง<br/>ว่าด้วยการจิตชื่อจัดร้างและการบริหารพัสดุภาครัฐ พ.ศ.</li> <li>ช. 2560 กรณิหน่วยงานของรัฐดำเนินกระบวนการจิตชื่อจัดจังง</li> </ul>                                                                    | ค้นหา Q ค้นหาขั้นสูง Q<br>ประกาศวันนี้                               | ••••                                                                                                    |

| دىلىخەرمۇغەخرەخەركەت المارىكە ھەت ھەت ھەت ھەت ھەت ھەت ھەت ھەت ھەت ھە |  |
|----------------------------------------------------------------------|--|
| เข้าสู่ระบบ                                                          |  |
| รหัสผู้ใช้                                                           |  |
| <u>зйа</u> йли<br>                                                   |  |
| เข้าสู่ระบบ<br>ลืมรหัสผ่าน                                           |  |

- ระบุ ชื่อผู้ใช้งาน
- 2) ระบุ รหัสผ่าน

3) กดปุ่ม เข้าสู่ระบบ

| 13-40 John ** | ระบบการจัดซื้อจัดจ้างภาครัฐ<br>Thai Government Procurement |                                                                                                    | วันที่ 20 กันยายน 2566<br>ทิพย์พาพร ถาวรสุข - เจ้าหน้าที่พัสดุ<br>มหาวิทยาลัยราชภัฏสงขลา |
|---------------|------------------------------------------------------------|----------------------------------------------------------------------------------------------------|------------------------------------------------------------------------------------------|
|               |                                                            | เพิ่มแผนการจัดซื้อจัดจ้าง                                                                                                    |                                                                                          |
| €             |                                                            | เพิ่มโครงการ                                                                                                    | 4                                                                                        |
|               |                                                            | รายการโครงการ                                                                                                    |                                                                                          |
| 1 4           |                                                            | and the second second s | -                                                                                        |

4) กดเลือกเมนู "เพิ่มโครงการ"

| The second second | ระบบการจัดซื้อจัดจ้างภาครัฐ<br>Thai Government Procurement |                                                                    |                            | ทิพย์พาง                      | วันที่ 20 กันยายน 2566<br>พร กาวรสุข - เจ้าหน้าที่พัสดุ<br>มหาวิทยาลัยราชภัฏสงขลา |
|-------------------|------------------------------------------------------------|--------------------------------------------------------------------|----------------------------|-------------------------------|-----------------------------------------------------------------------------------|
|                   | ข้อมูลหน่วยงาน                                             |                                                                    |                            |                               |                                                                                   |
|                   | หน่วยจัดซื้อ                                               | 2015600000-มหาวิทยาลัยราชภัฏสงขลา                                  |                            |                               | ส่วนที่ 1                                                                         |
| *                 | เลขทีโครงการ<br>รายละเอียดโครงการ                          |                                                                    |                            |                               |                                                                                   |
| ≡<br>Q            | * วิธีการจัดหา                                             |                                                                    | × ×                        | ระบุเงื่อนไขการจัดซื้อจัดจ้าง |                                                                                   |
|                   | * ประเภทการจัดหา                                           |                                                                    | × *                        |                               |                                                                                   |
|                   | * พัสดุที่จัดหา                                            |                                                                    | × 🔻                        |                               | , d.                                                                              |
|                   | * ปีงบประมาณที่จัดซื้อจัดจ้าง                              | 2566 × 🔻                                                           |                            |                               | ส่วนที่ 2                                                                         |
|                   | รทัสแผนการจัดซื้อจัดจ้าง<br>ชื่อแผงการจัดซื้อจัดจ้าง       |                                                                    | Q                          | ดาวน์โหลด QR CODE             |                                                                                   |
|                   | วงเงินงบประมาณตามแผนการจัดซื้อจัด                          | บาท                                                                |                            |                               |                                                                                   |
|                   | จ้าง                                                       |                                                                    |                            |                               |                                                                                   |
|                   | เดือน/ปีที่คาดว่าจะประกาศจัดซื้อจัดจ้าง                    |                                                                    |                            |                               |                                                                                   |
|                   | ชื่อโครงการ                                                |                                                                    |                            |                               |                                                                                   |
|                   | * ชื่อโครงการ                                              |                                                                    |                            | คว                            | ้ส่วนที่ 3                                                                        |
| =                 |                                                            |                                                                    |                            | an<br>//                      |                                                                                   |
| ۹                 | งบประมาณโครงการ                                            |                                                                    |                            |                               |                                                                                   |
|                   | * การเป็กจ่ายเงิน                                          | ผ่านGFMIS × 🔻                                                      |                            |                               |                                                                                   |
|                   | ใช้งบประมาณมากกว่า 1 ปีหรือไม่                             | 🔵 ીજં 💽 પ્રિંથિં                                                   |                            |                               |                                                                                   |
|                   | มีการเบิกจ่ายเงินงบประมาณแทน                               | ิโซ่ 💽 ไม่ใช่                                                      |                            |                               | dound                                                                             |
|                   | งบประมาณโครงการ                                            |                                                                    | บาท                        |                               | สวนท 4                                                                            |
|                   | จำนวนเงินงบประมาณใน พรบ. รายจ่าย                           |                                                                    | บาท                        |                               |                                                                                   |
|                   | จำนวนเงินงบประมาณนอก พรบ. รายจ่าย                          |                                                                    | บาท                        |                               |                                                                                   |
|                   | * กำหนดมูลค่าโครงการเป็นสกุลเงิน                           | 🔵 เงินบาท 🔵 เงินต่างประเทศ                                         |                            |                               |                                                                                   |
|                   | รายการสินค้า                                               | 545 (508)00                                                        | รสินด้านอะเริการ           |                               | ส่วนที่ 5                                                                         |
|                   | รายการสนหาแสะบรการ<br>การพิจารณา                           | 0 5188115                                                          |                            |                               |                                                                                   |
|                   | * การพิจารณา                                               | 💽 ราคารวม 🔵 ราคาต่อรายการ 🤇                                        | ราคาต่อหน่วย               |                               | ส่านที่ 6                                                                         |
| *                 | * รายการพิจารณา                                            | 1 รายการ ระบุรายละ                                                 | ແอียด                      |                               |                                                                                   |
| =<br>Q            | ราคากลาง                                                   |                                                                    |                            |                               |                                                                                   |
|                   | ราคากลาง                                                   |                                                                    | บาท แนบไฟล์ประกาศราคากล    | 14                            |                                                                                   |
|                   | 1.รายการที่มี ดอกจันสีแด                                   | การจดของดจางวงเงนเกิน 5 แสนบาท ต้องแน<br>ง หมายถึงต้องบันทึกข้อมูล | บบเพลบระกาศราคากลางอ้างอิง |                               |                                                                                   |
|                   | <b>ູ</b><br>ປຣັບປຣຸຈາ                                      | ข้อมูลงบประมาณ บันทึกชั่วคราว                                      | บันทึก ยกเลิกรายการ กลับ   | สู่หน้าหลัก                   |                                                                                   |

5

จากหน้าจอ "เพิ่มโครงการ" แบ่งการบันทึกข้อมูลออกเป็น 6 ส่วน ดังนี้

- ส่วนที่ 1 ข้อมูลหน่วยงาน
- ส่วนที่ 2 รายละเอียดโครงการ
- ส่วนที่ 3 ชื่อโครงการ
- ส่วนที่ 4 งบประมาณโครงการ
- ส่วนที่ 5 รายการสินค้า
- ส่วนที่ 6 การพิจารณา

### ส่วนที่ 1 ข้อมูลหน่วยงาน

| ข้อมูลหน่วยงาน |                                  |
|----------------|----------------------------------|
| หน่วยจัดซื้อ   | 201560000-มหาวิทยาลัยราชภัฏสงขลา |
| เลขที่โครงการ  |                                  |

#### ส่วนที่ 2 รายละเอียดโครงการ

| รายละเอียดโครงการ                       |                                      |   |   |                                 |
|-----------------------------------------|--------------------------------------|---|---|---------------------------------|
| 5 * วิธีการจัดหา                        | เฉพาะเจาะจง                          | × | * | ระบุเงื่อนไขการจัดซื้อจัดจ้าง 6 |
|                                         | (ข) ไม่เกินวงเงินที่กำหนดในกฏกระทรวง |   |   |                                 |
| 7 * ประเภทการจัดหา                      | ซื้อ                                 | × | • |                                 |
| 8 * พัสดุที่จัดหา                       | วัสดุครุภัณฑ์ไฟฟ้าและวิทยุ           | × | - |                                 |
| * ปีงบประมาณที่จัดซื้อจัดจ้าง           | 2566 × •                             |   |   |                                 |
| รหัสแผนการจัดซื้อจัดจ้าง                | Q                                    |   |   | ดาวน์โหลด QR CODE               |
| ชื่อแผนการจัดซื้อจัดจ้าง                |                                      |   |   |                                 |
| วงเงินงบประมาณตามแผนการจัดซื้อจัด       | บาท                                  |   |   |                                 |
| จ้าง                                    |                                      |   |   |                                 |
| เดือน/ปีที่คาดว่าจะประกาศจัดซื้อจัดจ้าง |                                      |   |   |                                 |

- 5) กดเลือก วิธีการจัดหา "เฉพาะเจาะจง"
- 6) กดเลือก ระบุเงื่อนไขการจัดซื้อจัดจ้าง "(ข) ไม่เกินวงเงินที่กำหนดในกฎกระทรวง"
- 7) ประเภทการจัดหา "ซื้อ"
- 8) กดเลือก พัสดุที่จัดหา "วัสดุครุภัณฑ์ไฟฟ้าและวิทยุ"

#### ส่วนที่ 3 ชื่อโครงการ

| ชื่อโครงการ   |                                            |                            |
|---------------|--------------------------------------------|----------------------------|
| * ชื่อโครงการ | ชื้อ<br>วัสดุไฟฟ้า จำนวน 9 รายการ <b>9</b> | ความยาวตัว<br>อักษร 25/400 |
|               | โดยวิธีเฉพาะเจาะจง                         |                            |

9) ชื่อโครงการ

ระบุข้อมูล โดยวิธีเฉพาะเจาะเจาะ ต้องระบุชื่อโครงการที่ต้องการจัดซื้อจัดจ้าง "วัสดุไฟฟ้า จำนวน 9 รายการ"

#### ส่วนที่ 4 งบประมาณโครงการ

| งบประมาณโครงการ                   |                            |     |                    |    |  |
|-----------------------------------|----------------------------|-----|--------------------|----|--|
| * การเบิกจ่ายเงิน                 | ผ่านGFMIS × 🔻              | 10  |                    |    |  |
| ใช้งบประมาณมากกว่า 1 ปีหรือไม่    | 🦳 ใช่ 💽 ไม่ใช่             |     |                    |    |  |
| มีการเบิกจ่ายเงินงบประมาณแทน      | 🦳 ใช่ 💽 ไม่ใช่             |     |                    |    |  |
| งบประมาณโครงการ                   |                            | บาท | ระบุข้อมูลงบประมาณ | 11 |  |
| จำนวนเงินงบประมาณใน พรบ. รายจ่าย  |                            | บาท |                    |    |  |
| จำนวนเงินงบประมาณนอก พรบ. รายจ่าย |                            | บาท |                    |    |  |
| * กำหนดมูลค่าโครงการเป็นสกุลเงิน  | 🔵 เงินบาท 🦳 เงินต่างประเทศ |     |                    |    |  |

10) กดเลือก การเบิกจ่าย จากรายการ ดังนี้

- ผ่าน GFMIS เป็นกรณีเงินงบประมาณที่ใช้ดำเนินการจัดซื้อจัดจ้างเบิกจ่ายผ่านที่ระบบ GFMIS จะต้องทำ PO จ่ายตรงให้ผู้รับจ้าง
- ไม่ผ่าน GFMIS เป็นกรณีเงินงบประมาณที่ใช้ดำเนินการจัดซื้อจัดจ้างไม่เบิกจ่ายผ่านระบบ GFMIS หรือไม่ต้องทำ PO จ่ายตรงให้ผู้รับจ้าง
- ทั้งผ่าน GFMIS และไม่ผ่าน GFMIS เป็นกรณีเงิบงบประมาณที่ใช้ดำเนินการจัดซื้อจัดจ้าง มี 2 แหล่ง คือ เบิกจ่ายผ่านระบบ GFMIS จะต้องทำ PO จ่ายตรงให้ผู้รับจ้าง และเบิกจ่ายไม่ผ่าน GFMIS

กรณีนี้ให้กดเลือก "ผ่าน GFMIS" เนื่องจากเงินงบประมาณที่ใช้ดำเนินการเป็นงบประมาณเงิน รายจ่าย ทั้ง 2 งบประมาณ ซึ่งต้องดำเนินการจัดซื้อจัดจ้างเบิกจ่ายผ่านที่ระบบ GFMIS และจะต้องทำ PO จ่ายตรงให้ผู้รับจ้าง 11) ระบุ ข้อมูลงบประมาณ

กดปุ่ม

ระบุข้อมูลงบประมาณ เพื่อระบุข้อมูลงบประมาณโครงการ ระบบแสดงจำนวนเงิน

งบประมาณใน พ.ร.บ.รายจ่าย และจำนวนเงินงบประมาณนอก พ.ร.บ.รายจ่าย

| ลำดับ    | การเปิกจ่าย                                 | * ได้รับจัดสรรเงิน                                                                                        | * ปังบประมาณ                                                                              | * ປรະເภทงบประมาณ                                                                        | 11.1 * ประเภทเงิน                                                            | I                   | * เงินงบ<br>ประมาณใน<br>พ.ศ. บ. รวย | * เงินงบ<br>ประมาณ<br>มอก |            |
|----------|---------------------------------------------|----------------------------------------------------------------------------------------------------|-------------------------------------------------------------------------------------------|-----------------------------------------------------------------------------------------|------------------------------------------------------------------------------|---------------------|-------------------------------------|---------------------------|------------|
|          |                                             |                                                                                                    | 11.2 * รทั                                                                                | รงบประมาณ                                                                               | * รหัสแหล่งของเงิน                                                           | รหัสพื้นที่         | จ่าย                                | พ.ร.บ.ราย<br>จ่าย         |            |
|          |                                             |                                                                                                    |                                                                                           |                                                                                         | 11.3 รวม 2 รายการ                                                            | 11.4                | 11.5                                |                           | 11.6       |
| 1        | ผ่านGFMIS                                   | ใต้รับจัดสรร × 🔻                                                                                          | 2566 × 🔻                                                                                  | ใน พ.ร.บ. รายจ่าย × 🔻                                                                   |                                                                              | × •                 |                                     |                           | â          |
|          |                                             |                                                                                                    |                                                                                           | <b>√</b> Q                                                                              | × •                                                                          | × •                 |                                     |                           |            |
| 2        | ผ่านGFMIS                                   | ใด้รับจัดสรร × 🔻                                                                                          | 2566 × 🔻                                                                                  | ใน พ.ร.บ. รายจ่าย × 🔻                                                                   |                                                                              | × •                 |                                     |                           | <b>ā</b> + |
|          |                                             |                                                                                                    |                                                                                           | × ٩                                                                                     | × •                                                                          | × •                 |                                     |                           |            |
| แสดง 1-2 | ? จาก ทั้งหมด 2 รายการ                      |                                                                                                    |                                                                                           | < 1 >                                                                                   |                                                                              |                     |                                     |                           |            |
| หมาย     | <b>เหตุ</b><br>2."เงินใน พรบ<br>"เงินนอก พร | <mark>คอกจันสีแดง ห</mark> มายถึงต้องเ<br>.รายจ่ายประจำปี" สำหรับ<br>รบ.รายจ่ายประจำปี" สำหรั<br>เช่น เงิ | บันทึกข้อมูล<br>หน่วยงานของรัฐที่ใช้เงิน<br>ับหน่วยงานของรัฐที่ไม่ไ<br>่นงบประมาณหน่วยงาน | บประมาณตาม พ.ร.บ.งบประม<br>ใช้เงินงบประมาณ ตาม พ.ร.บ.<br>เงินนอกฝากคลัง เงินบำรุง เงินเ | າณรายจ่ายประจำปี<br>งบประมาณรายจ่ายประจำปี และ<br>ງໍ່ ເຈີนเทศบัญญัติ เป็นต้น | در <b>11.7</b> مرام | าติของหน่วยงาน                      |                           |            |

จากหน้าจอ ข้อมูลงบประมาณ กรณีเลือกผ่าน GFMIS ต้องระบุรหัสงบประมาณ รหัสแหล่งของ เงินและรหัสพื้นที่ด้วย ให้ผู้ใช้บันทึกข้อมูล ดังนี้

11.1) กดเลือก ประเภทเงิน กรณีเป็นงบประมาณแผ่นดิน ให้เลือก "งบกรม"

- 11.2) กดเลือก รหัสงบประมาณ กด 🤦 เพื่อบันทึกรหัสงบประมาณ
- 11.3) กดเลือก รหัสแหล่งของเงิน
- 11.4) กดเลือก รหัสพื้นที่
- 11.6) กดปุ่ม 🕂 เพื่อเพิ่มข้อมูลงบประมาณ อีก 1 รหัสงบประมาณ
- 11.7) กดปุ่ม **บันทึก**

| ข้อมูลงบป       | ระมาณ                                                                      |                                                                                                    |                                                                                             |                                                                                                   |                                                                  |                       |                                   |                           |   |   |
|-----------------|----------------------------------------------------------------------------|----------------------------------------------------------------------------------------------------|---------------------------------------------------------------------------------------------|---------------------------------------------------------------------------------------------------|------------------------------------------------------------------|-----------------------|-----------------------------------|---------------------------|---|---|
| ลำดับ           | การเบิกจ่าย                                                                | * ได้รับจัดสรรเงิน                                                                                         | * ปีงบประมาณ                                                                                | * ປรະເກທงບປรະນາณ                                                                                  | * ประ                                                            | เภทเงิน               | * เงินงบ<br>ประมาณใน<br>พ.ร.บ.ราย | * เงินงบ<br>ประมาณ<br>บอก |   |   |
|                 |                                                                            |                                                                                                    | * รหั                                                                                       | รงบประมาณ                                                                                         | * รหัสแหล่งของเงิน                                               | * รหัสพื้นที่         | จ่าย                              | พ.ร.บ.ราย<br>จ่าย         |   |   |
|                 |                                                                            |                                                                                                    |                                                                                             |                                                                                                   | รวม 1                                                            | รายการ                | 37,129.00                         |                           |   |   |
| 1               | ผ่านGFMIS                                                                  | ได้รับจัดสรร × 💌                                                                                           | 2566 × 💌                                                                                    | ใน พ.ร.บ. รายจ่าย 🗵 💌                                                                             | งบกรม                                                            | × •                   | 37,129.00                         |                           | Ô | + |
|                 |                                                                            |                                                                                                    | 2304430000200410                                                                            | 0004 - Q                                                                                          | 6611410 × •                                                      | P9000 × 💌             |                                   |                           |   |   |
| แสดง 1-<br>หมาย | 1 จาก ทั้งหมด 1 รายการ<br>1.รายการที่มี ด<br>2."เงินใน พรบ.<br>"เงินนอก พร | <mark>อกจันสีแดง ห</mark> มายถึงต้องบ้<br>รายจ่ายประจำปี" สำหรับห<br>บ.รายจ่ายประจำปี" สำหรับ<br>เช่น เงิเ | ันทึกข้อมูล<br>น่วยงานของรัฐที่ใช้เงินงง<br>มหน่วยงานของรัฐที่ไม่ได้<br>นงบประมาณหน่วยงาน เ | 1 ><br>บประมาณตาม พ.ร.บ.งบประมา<br>ใช้เงินงบประมาณ ตาม พ.ร.บ.ง<br>งินนอกฝากคลัง เงินบ้ารุง เงินบ้ | ณรายจ่ายประจำปี<br>บประมาณรายจ่ายประจำ<br>เงินเทศบัญญัติ เป็นต้น | ปี และเงินงบประมาณปก่ | ติของหน่วยงาน                     |                           |   |   |
|                 |                                                                            | ลบรายการทั้งหมเ                                                                                            | ด แสดงข้อ                                                                                   | มูลงบประมาณทั้งหมด                                                                                | บันทึกชั่วคราว                                                   | บันทึก                | กลับสู่หน้าหลัก                   |                           |   |   |

| ลำดับ    | การเบิกจ่าย                                  | * ได้รับจัดสรรเงิน                                                                                         | * ปังบประมาณ                                                                               | • ประเภทงบประมาณ • ประเภทเงิน • เงินงบ<br>ประมาณใน                                       |                                                                          | * ประเภทเงิน         |                 | * เงินงบ<br>ประมาณ<br>บอก |   |
|----------|----------------------------------------------|----------------------------------------------------------------------------------------------------|--------------------------------------------------------------------------------------------|------------------------------------------------------------------------------------------|--------------------------------------------------------------------------|----------------------|-----------------|---------------------------|---|
|          |                                              |                                                                                                    | • รหัย                                                                                     | สงบประมาณ                                                                                | * รหัสแหล่งของเงิน                                                       | * รหัสพื้นที่        | จ่าย            | พ.ร.บ.ราย<br>จ่าย         |   |
|          |                                              |                                                                                                    |                                                                                            |                                                                                          | รวม 2                                                                    | รายการ               | 79,575.90       |                           |   |
| 1        | ผ่านGFMIS                                    | ใด้รับจัดสรร × 🔻                                                                                           | 2566 × 🔻                                                                                   | ใน พ.ร.บ. รายจ่าย × 🔻                                                                    | งบกรม                                                                    | × •                  | 37,129.00       |                           | Ē |
|          |                                              |                                                                                                    | 2304430000200410                                                                           | 00004 <b>- Q</b>                                                                         | 6611410 × 🕶                                                              | P9000 × •            |                 |                           |   |
| 2        | ผ่านGFMIS                                    | ใด้รับจัดสรร × 🔻                                                                                           | 2566 × 💌                                                                                   | ใน พ.ร.บ. รายจ่าย × 🔻                                                                    | งบกรม                                                                    | × •                  | 42,446.90       |                           | Ō |
|          |                                              |                                                                                                    | 2304430000300410                                                                           | 00005 <b>- Q</b>                                                                         | 6611410 × 💌                                                              | P9000 × •            |                 |                           |   |
| แสดง 1-2 | 2 จาก ทั้งหมด 2 รายการ                       |                                                                                                    |                                                                                            | < 1 >                                                                                    |                                                                          |                      |                 |                           |   |
| หมาย     | 1.รายการที่มี<br>2."เงินใน พรบ<br>"เงินนอก พ | <mark>ดอกจันสีแดง ห</mark> มายถึงต้องเ<br>เรายจ่ายประจำปี" สำหรับเ<br>รบ.รายจ่ายประจำปี" สำหรั<br>เช่น เงิ | บันทึกข้อมูล<br>หน่วยงานของรัฐที่ใช้เงินง<br>บ์หน่วยงานของรัฐที่ไม้ไง<br>นงบประมาณหน่วยงาน | งบประมาณตาม พ.ร.บ.งบประม<br>ด้ไข้เงินงบประมาณ ตาม พ.ร.บ<br>เงินนอกฝากคลัง เงินบำรุง เงิน | มาณรายจ่ายประจำปี<br>.งบประมาณรายจ่ายประจำ<br>กู้ เงินเทศบัญญัติ เป็นต้น | ำปี และเงินงบประมาณป | iกติของหน่วยงาน |                           |   |

| รายการสินเ                           | ค้า                                  |             |            |                                          |                          |                   |                        |                   |  |
|--------------------------------------|--------------------------------------|-------------|------------|------------------------------------------|--------------------------|-------------------|------------------------|-------------------|--|
|                                      | รายการสินค้าและบริการ                | i 1         |            | รายการ ระบุรายการสินค้าแ <b>ร</b>        | ละบริการ 1               | 2                 |                        |                   |  |
| 12) กดปุ่ม ระบุรายการสินก้าและบริการ |                                      |             |            |                                          |                          |                   |                        |                   |  |
|                                      | กำหนดคุณลักษณะเอง                    |             |            | ประวัติจัดซื้อจัดจ้าง                    |                          |                   | รายการสินค้าที่ต้องการ | 1 รายการ          |  |
|                                      | * กลุ่มสินค้า สินค้าที่กรมบัญชีกลางเ |             |            | า๊ทนด × ▼                                |                          | ชื่อสินค้า/ประเภท |                        | เสินค้าย่อย(DBID) |  |
|                                      | ชื่อ/รหัสสินค้าหรือบริการ            | สายไฟ       |            | 12.1                                     | ความยาวตัวอักษร<br>5/100 |                   | 1.สายไฟฟ้า             | 创                 |  |
|                                      |                                      | 12.2        | ล้นหา      | ล้างข้อมูล                               |                          |                   |                        |                   |  |
| ชื่อประเภ                            | าทสินค้าย่อย(DBID)                   | * เรียงลำต้ | ับโดย      | รหัสสินค้าหรือบริการ(UNSPSC) (น้อยไปมาก) | × ·                      |                   |                        |                   |  |
| ลำดับ                                | รหัสสินค้าหรือบริการ(UNSPS           | C/DBID)     |            | ประเภทสินค้าย่อย(DBID) เลือก             |                          |                   |                        |                   |  |
| 1                                    | 26121500 - 01 - 000000000000         | 0000        | สายไฟฟ้า   | 1                                        | เพิ่ม                    | 12.3              | 3                      |                   |  |
| 2                                    | 93141800 - 01 - 00000000000          | 0001        | จ้างปักเสา | า-พาดสายไฟฟ้า                            | เพิ่ม                    |                   |                        |                   |  |
| แสดง 1-2 จาก                         | แสดง 1-2 จาก ทั้งหมด 2 รายการ < 1 🕨  |             |            |                                          |                          |                   |                        |                   |  |
| คู่มีอการค้นหา                       | ารหัสสินค้าหรือบริการ คลิกที่นี่     |             |            |                                          |                          |                   |                        |                   |  |
|                                      |                                      |             |            |                                          |                          |                   |                        |                   |  |
|                                      |                                      |             |            |                                          |                          |                   | 12.                    | 4                 |  |
|                                      |                                      |             |            |                                          |                          |                   | ลบทั้งหมด บันที        | ก กลับสู่หน้าหลัก |  |

ส่วนที่ 5 รายการสินค้า

12.1 ระบุ ชื่อ / รหัสสินค้าหรือบริการ กรณีซื้อสินค้าหลายชนิด ให้เลือกสินค้ามาค้นหา 1

รายการ

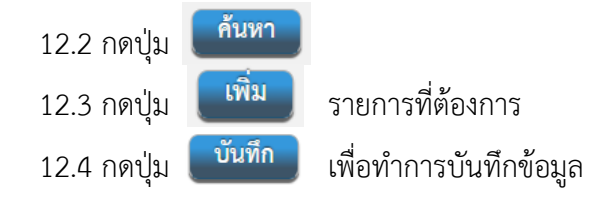

ส่วนที่ 6 การพิจารณา

| การพิจารณา      |                                          |
|-----------------|------------------------------------------|
| 13 * การพิจารณา | 💿 ราคารวม 🔿 ราคาต่อรายการ 🔵 ราคาต่อหน่วย |
| * รายการพิจารณา | 1 รายการ ระบุรายละเอียด <b>14</b>        |

13) กดเลือก "วิธีการพิจารณา" จากรายการ ดังนี้

 ราคารวม ใช้ในกรณีที่ต้องการซื้อหรือจ้างกับผู้ประกอบการเพียงรายเดียว หรือต้องการผู้ ชนะ การเสนอราคาเพียงรายเดียว

 ราคาต่อรายการ ใช้ในกรณีที่ต้องการซื้อหรือจ้างกับผู้ประกอบการมากกว่า 1 ราย หรือ ต้องการผู้ชนะการเสนอราคามากกว่า 1 ราย (ต้องระบุรายการสินค้าและบริการให้สัมพันธ์กับรายการด้วย เช่น พิจารณา 2 รายการ ควรระบสินค้าและบริการ 2 รายการ)

• ราคาต่อหน่วย ใช้ในกรณีต้องการพิจารณาผู้ชนะการเสนอราคาโดยพิจารณาจากราคาต่อ

หน่วยของสินค้า

14) ระบุรายละเอียด

| บันทึกรา | ายการพิจารณา - ราคารวม                                                                                                    | กำหนดจำนว | นเป็นรูปแบบ 💿 จำนวนเต็ม 🤇 | ทศนิยม 4 ตำแหน่ง      | งบประมาณโครงการ 79,575.90 บาท |                |  |  |  |
|----------|----------------------------------------------------------------------------------------------------|-----------|---------------------------|-----------------------|-------------------------------|----------------|--|--|--|
| ลำดับ    | * รายการพิจารณา                                                                                                    | * จำนวน   | * หน่วยนับ                | * วงเงินงบประมาณ(บาท) | * ราคากลาง/ราคาอ้างอิง        | ราคากลาง/หน่วย |  |  |  |
| รายการเ  | รายการพิจารณาที่ 1 14.2                                                                                                    |           |                           |                       |                               |                |  |  |  |
|          | 1.1 ชื่อวัสดุไฟฟ้า จำนวน 9 รายการ<br>29/200                                                                                                    | 14.1      | โครงการ × 🔻 🔍             | 79,575.90             | 79575.90                      |                |  |  |  |
|          |                                                                                                    |           | รวมเป็นเงิน               | 79,575.90             | 0.00                          |                |  |  |  |
| หม       | <ul> <li>ม.รายการที่มี ดอกขันสีแดง หมายถึงต้องบันทีกข้อมูล</li> <li>ไม่ต้องระบุเงินราคากลางเนื่องจากจะถูกค้านวณจากงานราคากลาง</li> <li>เงินกู้มาตรา 80/1(4) หมายถึง เงินกู้ตรมโครงการเงินกู้หรือเงินช่วยเหลือจากต่างประเทศ 14.3</li> <li>เงินกู้มาตรา 80/1(4) หมายถึง เงินกู้ตรมโครงการเงินกู้หรือเงินช่วยเหลือจากต่างประเทศ 14.3</li> <li>เงินกู้มาตรา 80/1(4) หมายถึง เงินกู้ตรมโครงการเงินกู้หรือเงินช่วยเหลือจากต่างประเทศ 14.3</li> <li>เงินกู้มาตรา 80/1(4) หมายถึง เงินกู้ตรมโครงการเงินกู้หรือเงินช่วยเหลือจากต่างประเทศ 14.3</li> <li>เงินกู้มาตรา 80/1(4) หมายถึง เงินกู้ตรมโครงการเงินกู้หรือเงินช่วยเหลือจากต่างประเทศ 14.3</li> <li>เงินกู้มาตรา 80/1(4) หมายถึง เงินกู้ตรมโครงการเงินกู้หรือเงินช่วยเหลือจากต่างประเทศ 14.3</li> </ul> |           |                           |                       |                               |                |  |  |  |

จากหน้าจอ บันทึกรายการพิจารณา ผู้ใช้งานสามารถบันทึกข้อมูล ดังนี้

14.1) รายการพิจารณาระบบแสดงตามชื่อรายการสินค้าและบริการ สามารถแก้ไขได้ ให้ชื่อ ตรงกับชื่อโครงการที่ได้ตั้งไว้

14.2) ระบุ วงเงินงบประมาณ (บาท)

14.3) กดปุ่ม 🚺 เพื่อทำการบันทึกข้อมูล

งานพัสดุ สำนักงานอธิการบดี มหาวิทยาลัยราชภัฏสงขลา

วันที่ 21 กันยายน 2566 ระบบการจัดซื้อจัดจ้างภาครัฐ ทิพย์พาพร ถาวรสุข - เจ้าหน้าที่พัสดุ Thai Government Procurement มหาวิทยาลัยราชภัฏสงขลา ข้อมูลหน่วยงาน หน่วยจัดชื้อ 2015600000-มหาวิทยาลัยราชภัฏสงขลา เลขที่โครงการ 66099463031 \* รายละเอียดโครงการ ≡ ระบุเงื่อนไขการจัดซื้อจัดจ้าง \* วิธีการจัดหา เฉพาะเจาะจง Q (ข) ไม่เกินวงเงินที่กำหนดในกฏกระทรวง ซื้อ \* ประเภทการจัดหา พัสดุที่จัดหา วัสดุครุภัณฑ์ไฟฟ้าและวิทยุ × Ŧ ปังบประมาณที่จัดชื้อจัดจ้าง × • 2566 รหัสแผนการจัดชื้อจัดจ้าง Q ชื่อแผนการจัดชื้อจัดจ้าง วงเงินงบประมาณตามแผนการจัดซื้อจัด บาท จ้าง เดือน/ปีที่คาดว่าจะประกาศจัดซื้อจัดจ้าง ชื่อโครงการ ข้อ ເຊັ ເຊິ ເຊ ความยาวดัว วัสดุไฟฟ้า จำนวน 9 รายการ • ชื่อโครงการ อักษร 25/400 โดยวิธีเฉพาะเจาะจง งบประมาณโครงการ × × ผ่านGEMIS \* การเบ<mark>ิก</mark>จ่ายเงิน 🔿 โซ่ 💽 ไม่ไซ่ ใช้งบประมาณมากกว่า 1 ปีหรือไม่ มีการเบิกจ่ายเงินงบประมาณแทน ) ใช่ 🔵 ไม่ใช่ ระบุข้อมูลงบประมาณ งบ<del>ประมาณโคร</del>งการ 79,575.90 บาท จำนวนเงินงบประมาณใน พรบ. รายจ่าย 79,575.90 บาท จำนวนเงินงบประมาณนอก พรบ. รายจ่าย บาท \* กำหนดมูลค่าโครงการเป็นสกุลเงิน 🔵 เงินบาท 🦳 เงินต่างประเทศ รายการสินค้า ระบุรายการสินค้าและบริการ รายการสินค้าและบริการ 1 รายการ การพิจารณา **^** • การพิจารณา 🔵 ราคารวม 🔵 ราคาต่อรายการ 🔵 ราคาต่อหน่วย ≣ Q \* รายการพิจารณา 1 รายการ ระบุรายละเอียด ราคากลาง แนบไฟล์ประกาศราคากลาง 0.00 ราคากลาง บาท การจัดซื้อจัดจ้างวงเงินเกิน 5 แสนบาท ด้องแนบไฟล์ประกาศราคากลางอ้างอิง รายการที่มี ดอกจันสีแดง หมายถึงต้องบันทึกข้อมูล 15 หมายเหตุ บันทึกชั่วคราว บันทึก ระบบแสดงกล่องข้อความ "บันทึกโครงการเรียบร้อยแล้ว" 15) กดปุ่ม

|        | จำนวนเงินงบประมาณใน พรบ. รายจ่าย      | 79.575.90 บาท                                                                           |     |
|--------|---------------------------------------|-----------------------------------------------------------------------------------------|-----|
|        | จำนวนเงินงบประมาณนอก พรบ. รายจ่าย     | 1 ข้อความจากระบบ ×                                                                      |     |
|        | * กำหนดมูลค่าโครงการเป็นสกุลเงิน      | บันทึกโครงการเรียบร้อยแล้ว                                                              |     |
|        | รายการสินค้า                          |                                                                                         |     |
|        | รายการสินค้าและบริการ                 | 16 RNRA                                                                                 |     |
|        | การพิจารณา                            |                                                                                         |     |
|        | * การพิจารณา                          | ราคารวม ราคาต่อรายการ ราคาต่อหน่วย                                                      |     |
| ≣<br>ବ | * รายการพิจารณา                       | 1 รายการ ระบุรายละเอียด                                                                 |     |
|        | ราคากลาง                              |                                                                                         |     |
|        | ราคากลาง                              | .บาท แนบไฟล์ประกาศราคากลาง                                                              |     |
|        |                                       | การจัดซื้อจัดจ้างวงเงินเกิน 5 แสนบาท ต้องแนบไฟล์ประกาศราคากลางอ้างอิง                   |     |
|        | 1.รายการที่มี ดอกจันสีแดง<br>หมายเหตุ | เหมายถึงต้องบันทึกข้อมูล<br>11300                                                       |     |
|        | ປຈັບປຣຸຈຫັ                            | อมูลงบประมาณ บันทึกชั่วคราว บันทึก ยกเลิกรายการ กลับสู่หน้าหล <sub>ู</sub> บันทึกสำเร็จ | (i) |

#### 16) กดปุ่ม ตกลง

ระบบแสดงสถานะโครงการ "เพิ่มโครงการ" ขั้นตอนการทำงานจะแสดงเครื่องหมาย 🗸

|          | ระบบการจัดซื้อจัดจ้างภาครัฐ<br>Thai Government Procurement                                                                                                    |                                                 |                      | Ŷw               | วันที่ 21<br>ย์พาพร ถาวรสุข<br>มหาวิทยาล่ | กันยายน 2566<br>- เจ้าหน้าที่พัสดุ<br>เัยราชมัฏสงขลา |
|----------|----------------------------------------------------------------------------------------------------|-------------------------------------------------|----------------------|------------------|-------------------------------------------|------------------------------------------------------|
|          | ดันหาข้อมูลโตรงการจัดขึ้อจัดจ้าง                                                                                                    |                                                 |                      |                  |                                           |                                                      |
| <b>#</b> | สำนักงาน 2015600000 - มหาวิทยาลัยราชม<br>ชื่อโครงการ คืนหา                                                                                                    | รัฏสงขลา<br>ล้างตัวเลือก                        |                      | ]                | คันหาขั้นสูง                              |                                                      |
| Q        | เลขที่โครงการ ขึ้อโครงการ                                                                                                    | จำนวนเงิน<br>งบประมาณ                           | ข้อมูล<br>โครงการ    | สถานะ<br>โครงการ | ขั้นตอน<br>การทำงาน                       |                                                      |
|          | 66099463031 ชื่อวัสดุไฟฟ้า จำนวน 9 รายการ โดยวิธีเฉพาะเจาะจง                                                                                                    | 79,575.90                                       | รายละเอียด/<br>แก้ไข | เพิ่มโครงการ     | / =                                       | 17                                                   |
|          | รวมหน้านี้                                                                                                    | 79,575.90                                       |                      |                  |                                           |                                                      |
|          | ลำดับที่ 1 - 1 จากทั้งหมด 1 รายการ<br>หมายเหตุ :การขกเล็กประกาศเชิญชาน ระบบจะยกเล็กโครงการให้อัดโนบัติ<br>กดที่ขึ้นตอนการทำงานเพื่อบันทึกข่อมูลในขั้นตอนถัดไป<br>──── กตเพื่ออขั้นตอนการทำงานทั้งหมด<br>:เลขที่โครงการ ตี๋ฆํมพู หมายถึง โครงการรวมชื่อรวมจำง<br>:เลขที่โครงการ ตี๋ฆํา หมายถึง โครงการรวมชื่อรวมจำง |                                                 | ย้อนกลับ             | 1                | ถัดไป                                     |                                                      |
| 14       | <b>ยกเลิกรายกา</b> ร<br>กองระบบการจัดชื่อจัดจ้างภาครัฐและราคากลาง (กจร.) กรมบัญชีกลาง ถมนพระราม 6 แขวงพญาไท                                                                                                    | <b>รโครงการ</b><br>1 เขตพญาไท กรุงเทพมหานคร 10- | 100 โทร. 0-2270-64   | 00 nø 3          | FPRO0001                                  |                                                      |

17) กดปุ่ม 븓 เพื่อเข้าขั้นตอนการทำงาน "ข้อมูลโครงการ"

| <b>C</b>           |                    |                    |                 |                   |                                |  |
|--------------------|--------------------|--------------------|-----------------|-------------------|--------------------------------|--|
| <b>†</b>   † ข้อมู | ุลโครงการ          |                    |                 |                   | รายละเอียดโครงการ 👻            |  |
| ลำดับ              |                    | รายการเอกสาร       |                 | วัดทำเอกสาร       | สถานะ                          |  |
| 1                  | รายงานขอซื้อขอจ้าง |                    | 18              | รายละเอียด/แก้ไข) | ยังไม่ดำเนินการ                |  |
| 2                  | แต่งตั้งคณะกรรมการ |                    |                 | รายละเอียด/แก้ไข) | ยังไม่ดำเนินก <mark>า</mark> ร |  |
|                    |                    | บันทึกเลขที่วันที่ | กลับสู่หน้าหลัก |                   |                                |  |

งานพัสดุ สำนักงานอธิการบดี มหาวิทยาลัยราชภัฏสงขลา

| କୁଲିକ Tha | i Government    | Procurement                                                                                              |                                                                                                    |  |
|-----------|-----------------|----------------------------------------------------------------------------------------------------|----------------------------------------------------------------------------------------------------|--|
|           |                 | ู้<br>บันทีกรายงานขอ                                                                                     | 2<br>ขี้ย <b>งอย้าง</b><br>Template รายงามขอซื้อขอถ้าง<br>ตัวอย่างรายงามขอซื้อขอถ้าง                                                                             |  |
|           | ∮↓\$ ข้อมูลโครง | การ                                                                                                    | รายละเอียดโครงการ 👻                                                                                                    |  |
|           | บันทึกข้อความ   |                                                                                                    |                                                                                                    |  |
|           | B1              | * ส่วนราชการ                                                                                             | มหวิทยาลัยราชภัฏสงขลา                                                                                                    |  |
|           | B2              | * เรื่อง                                                                                                 | รายงานขอข้อขอจ้าง 18.1                                                                                                    |  |
|           | B3              | * เรียน                                                                                                  | อธิการบดีมหาวิทยาลัยราชภัฏสงขลา                                                                                                    |  |
|           | ข้อมูลรายงานขอ  | อซื้อขอจ้าง                                                                                              |                                                                                                    |  |
|           | เหตุผลคว        | ามจำเป็น                                                                                                 |                                                                                                    |  |
|           | В4              | * เหตุผลความจำเป็น                                                                                       | 18.2                                                                                                    |  |
|           | รายการข         | องพัสดุที่จะซื้อ                                                                                         |                                                                                                    |  |
|           | B5              | * ขอบเขตของงานหรือรายละเอียด<br>ตอเส้องอยุเวพาะ                                                          | 18.3                                                                                                    |  |
|           |                 | รายการ                                                                                                   | ไฟล์แบบ                                                                                                    |  |
|           | ขอบเ            | ขตของงานหรือรายละเอียดคุณลักษณะเฉพา                                                                      | ะ Browse ไฟล์                                                                                                    |  |
|           | วงเงินที่จะ     | ะซื้อ รายละเอียดสินค้าหรือบริการ                                                                         |                                                                                                    |  |
|           | B6              | * วงเงินที่จะซื้อหรือจ้าง                                                                                | เงินงบประมาณรายจ่ายประจำปี พ.ศ. ๒๕๖๖ จำนวน ๙๙,๕๙๕ ๙๐ บาท (เจ็คหมื่นเก้าพันหัว                                                                                    |  |
|           | กำหนดระ         | ยะเวลาแล้วเสร็จของงาน                                                                                    | ร้อยเจิดสินห้าบาทเก้าสิบสตางค์)                                                                                                    |  |
|           | B7              | * กำหนดระยะเวลาแล้วเสร็จของงาน                                                                           | บันทึกระยะเวลาแล้วเสร็จของงาน 18.5                                                                                                    |  |
|           | วิธีที่จะซื้อ   | า และเหตุผลที่ต้องซื้อ                                                                                   |                                                                                                    |  |
|           | B8              | วิธีที่จะซื้อหรือจ้าง                                                                                    | เฉพาะเจาะจง                                                                                                    |  |
|           | B8-1            | <ul> <li>เหตุผลที่ต้องชื้อหรือจ้างด้วยวิธีนั้น</li> </ul>                                                | เนื่องจากการจัดซื้อจัดจ้างพัสดุพี่มีการผลิต จำหน่าย ก่อสร้าง หรือให้บริการทั่วไป และมีวงเงิน<br>ในการจัดซื้อจัดจ้างครั้งหนึ่งไม่เกินวงเงินตามที่กำหนดในกฎกระทรวง |  |
|           | B8-3            | * หลักเกณฑ์การพิจารณา                                                                                    | 🔘 เกณฑ์ราคา                                                                                                    |  |
|           | ข้อเสนออื่      | นๆ                                                                                                    |                                                                                                    |  |
|           | B9              | * แต่งตั้งคณะกรรมการซื้อหรือจ้าง                                                                         | 🔿 จัดทำ 💿 ไม่จัดทำ                                                                                                    |  |
|           | B9-1            | <ul> <li>แต่งตั้งผัตรวจรับพัสด</li> </ul>                                                                | ด แต่งตั้งพร้อมรายงานขอซื้อขอจ้าง แต่งตั้งพร้อมหนังสืออนมัติสิ่งขื้อสั่งจ้าง 18.6                                                                                |  |
|           |                 | * แต่งตั้งในระโบงบ                                                                                       | ด้าสั่ง บับที่อร้อลาวป แต่งตั้งลอยุษกรรมการ 18.7                                                                                                    |  |
|           | ×               | (#                                                                                                    |                                                                                                    |  |
|           | ผูลงนาม         | (ผูขออนุมต)                                                                                              | ส้าเสือกล้ายไทยทักร                                                                                                    |  |
|           | P1              | * คำนำหน้า                                                                                               |                                                                                                    |  |
|           | P2              | * ชื่อ                                                                                                   |                                                                                                    |  |
|           | P3              | * นามสกุล                                                                                                |                                                                                                    |  |
|           | P4              | * ตำแหน่ง                                                                                                | 18.8                                                                                                    |  |
|           | P5              |                                                                                                    |                                                                                                    |  |
|           | P6              |                                                                                                    |                                                                                                    |  |
|           | หมายเหตุ        | รายการที่มี <mark>ดอกจันสีแดง</mark> หมายถึงต้องบันทึกจ่<br>อักขระพิเศษที่ไม่ควรพิมพ์ในระบบ ได้แก่ " , " | ร้อมูล<br>• , 1 , # , \$ , & , 18.9 : , ; , ENTER(ขึ้นบรรทัดใหม่) เพราะจะทำให้ไม่สามารถบันทึกข้อมูลในระบบได้                                                     |  |
|           |                 |                                                                                                    | -                                                                                                    |  |

- 18.1) เรื่อง บันทึกชื่อโครงการ
- 18.2) ระบุ เหตุผลความจำเป็น
- 18.3) ระบุ ขอบเขตของงานหรือรายละเอียดคุณลักษณะ
- 18.4) ระบุ วงเงินที่จะซื้อหรือจ้าง
- 18.5) กำหนะระยะเวลาแล้วเสร็จของงาน กดปุ่ม

บันทึกระยะเวลาแล้วเสร็จของงาน

18.6) แต่งตั้งผู้ตรวจรับพัสดุ กดเลือก 🔘 แต่งตั้งพร้อมรายงานขอซื้อขอจ้าง ต้องการทำพร้อม

รายงานขอซื้อขอจ้าง

18.7) แต่งตั้งในรูปแบบ 🔘 คำสั่ง

18.8) ระบุ ชื่อผู้ลงนาม (ผู้ขออนุมัติ)

|       |                   | ู่<br>บันทึกรายงานขะ                                      | ซื้อขอจ้าง<br>Template รายงานขอซื้อขอจ้าง                                                                                                    |
|-------|-------------------|-----------------------------------------------------------|----------------------------------------------------------------------------------------------------|
| ٩٩    | ข้อมูลโครงการ     |                                                           | (รายคะเอียดโครงการ 🗸 )                                                                                                    |
| บันท์ | ทึกข้อความ        |                                                           |                                                                                                    |
| BI    | 1                 | * ส่วนราชการ                                              | มหาวิทยาลัยราชภัฏสงขลา                                                                                                    |
| B2    | 2                 | • เรื่อง                                                  | รายงานขอซื้อวัสดุไฟฟ้า จำนวน 9 รายการ                                                                                                    |
| B     | 3                 | * เรียน                                                   | อธิการบดีมหาวิทยาลัยราชภัฏสงขลา                                                                                                    |
| ข้อมุ | มูลรายงานขอซื้อข  | อจ้าง                                                     |                                                                                                    |
|       | เหตุผลความจำ      | າເປັ້ນ                                                    |                                                                                                    |
| B4    | 1                 | * เทตุผลความจำเป็น                                        | สำหรับการปฏิบัติงานและเพื่อให้การปฏิบัติงานมีประสิทธิภาพมากยิ่งขึ้น และเกิดประโยชน์<br>แก่ราชการบากที่สด                                                         |
|       | รายการของพัส      | เดฺที่จะซื้อ                                              |                                                                                                    |
| B     | 5                 | * ขอบเขตของงานหรือรายละเอียด<br>คณลักษณะเฉพาะ             | ตามเอกสารที่แนบ                                                                                                    |
|       |                   | รายการ                                                    | ไฟล์แนบ                                                                                                    |
|       | ขอบเขตข           | องงานหรือรายละเอียดคุณลักษณะเฉพ                           | ะ Browse ไฟล์                                                                                                    |
|       | วงเงินที่จะซื้อ   | รายละเอียดสินค้าหรือบริการ                                |                                                                                                    |
| В     | 6                 | <ul> <li>วงเงินที่จะซื้อหรือจ้าง</li> </ul>               | เงินงบประมาณรายจ่ายประจำปี พ.ศ. ๒๕๖๖ โครงการบริหารมหาวิทยาลัยราชภัฏสงขลา<br>ด้านจิหม์ อำเวน ๓๙ ๓๒๙ ๑๐ บาท (สวนหนึ่นอีดพันหนึ่งร้อยมีสินแปลงกหลัวน) และ           |
|       | กำหนดระยะเว       | วลาแล้วเสร็จของงาน                                        |                                                                                                    |
| В     | 7                 | * กำหนดระยะเวลาแล้วเสร็จของงาน                            | บันทึกระยะเวลาแล้วเสร็จของงาน                                                                                                    |
|       | วิธีที่จะซื้อ และ | ะเหตุผลที่ต้องซื้อ                                        |                                                                                                    |
| B     | 8                 | วิธีที่จะซื้อหรือจ้าง                                     | เฉพาะเจาะจง                                                                                                    |
| B     | 8-1               | <ul> <li>เหตุผลที่ต้องซื้อหรือจ้างด้วยวิธีนั้น</li> </ul> | เนื่องจากการจัดซื้อจัดจ้างพัสดุที่มีการผลิต จำหน่าย ก่อสร้าง หรือให้บริการทั่วไป และมีวงเงิน<br>ในการจัดซื้อจัดจ้างครั้งหนึ่งไม่เกินวงเงินตามที่กำหนดในกฎกระทรวง |
| В     | 8-3               | * หลักเกณฑ์การพิจารณา                                     | 💿 เกณฑ์ราคา                                                                                                    |
|       | ข้อเสนออื่นๆ      |                                                           |                                                                                                    |
| B     | 9                 | * แต่งตั้งคณะกรรมการชื่อหรือจ้าง                          | 🔾 จัดทำ 🧿 ไม่จัดทำ                                                                                                    |
| B     | 9-1               | * แต่งตั้งผู้ตรวจรับพัสดุ<br>                             | 🔘 แต่งตั้งพร้อมรายงานขอซื้อขอจ้าง 🔘 แต่งตั้งพร้อมหนังสืออนุมัติสังซื้อสังจ้าง                                                                                    |
|       | V .V              | <ul> <li>แต่งตั้งในรูปแบบ</li> </ul>                      | คำสั่ง O บันทึกข้อความ แต่งตั้งคณะกรรมการ                                                                                                    |
|       | ผูลงนาม (ผู้ขอ    | วอนุมด)                                                   | 1/13872                                                                                                    |
| P     | 1                 | • คานาหน้า                                                | Ren function                                                                                                    |
| P.    | 2                 | * ชอ                                                      | 000578                                                                                                    |
| P     | 5                 | * นามสกุล                                                 | a i sagu<br>Kaakad                                                                                                    |
| P     | 4                 | * ตำแหน่ง                                                 |                                                                                                    |
| P.    | 5                 |                                                           |                                                                                                    |
| P     | 6                 |                                                           |                                                                                                    |
|       |                   |                                                           |                                                                                                    |

18.9) เมื่อบันทึกข้อมูลครบทุกส่วนดังภาพ ให้กดปุ่ม **<sup>บันทึก</sup> จะ**มีกล่องข้อความแสดง ขึ้นมาว่า "ต้องการบันทึกข้อมูลใช่หรือไม่"

|              | 18                               | 3.10) กดปุ่ม <b>ต<sub>กลง</sub></b>                                                                      |                                                                                                    |
|--------------|----------------------------------|----------------------------------------------------------------------------------------------------|----------------------------------------------------------------------------------------------------|
|              | 18                               | 3.11) กดปุ่ม <b>ไ<sup>ปขั้นต</sup></b>                                                                   | <sup>อนที่ 2</sup> หน้าจอแสดงดังภาพ                                                                                                 |
| Bituty State | ระบบการจัดขึ้<br>Thai Government | ข้อจัดจ้างภาครัฐ<br>Procurement                                                                          | process3.gprocurement.go.th บอกว่า<br>14907: พัธแกายปันทึกข้อมูลโอเหรือไม่<br>เมาะวิทยาลิยิราชภัฏสรับลก<br>มหาวิทยาลิยิราชภัฏสรับลก |
|              | B9-1                             | <ul> <li>แต่งตั้งผู้ตรวจรับพัสดุ</li> </ul>                                                              | <ul> <li>แต่งตั้งพร้อมรายงานขอซื้อขอจ้าง</li> <li>แต่งตั้งพร้อมหนังสืออนุมัติสั่งซื้อสั่งจ้าง</li> </ul>                            |
|              |                                  | * แต่งตั้งในรูปแบบ                                                                                       | ดำสั่ง บันทึกข้อความ แต่งตั้งคณะกรรมการ                                                                                             |
|              | ผู้ลงนาม                         | (ผู้ขออนุมัติ)                                                                                           |                                                                                                    |
|              | P1                               | * คำนำหน้า                                                                                               | นางสาว                                                                                                    |
| *            | P2                               | * ชื่อ                                                                                                   | ทิพย์พาพร                                                                                                    |
| _            | P3                               | * นามสกุล                                                                                                | ถาวรสุข                                                                                                    |
|              | P4                               | * ตำแหน่ง                                                                                                | เจ้าหน้าที่                                                                                                    |
| Q            | P5                               |                                                                                                    |                                                                                                    |
|              | P6                               |                                                                                                    |                                                                                                    |
|              | หมายเหตุ                         | รายการที่มี <mark>ดอกจันสีแดง</mark> หมายถึงต้องบันทึกข่<br>อักขระพิเศษที่ไม่ควรพิมพ์ในระบบ ได้แก่ " , " | ข้อมูล<br>", ! , # , \$ , & , ^ , * , / , \ , ; , ; , <mark>18.11</mark> วรทัดใหม่) เพราะจะทำให้ไม่สามารถบันทึกข้อมูลในระบบได้      |
|              |                                  | ยกเลิกราย                                                                                                | มการข้อมูล บันทึก ไปขึ้นตอนที่ 2 กลับสู่หน้าหลัก                                                                                    |

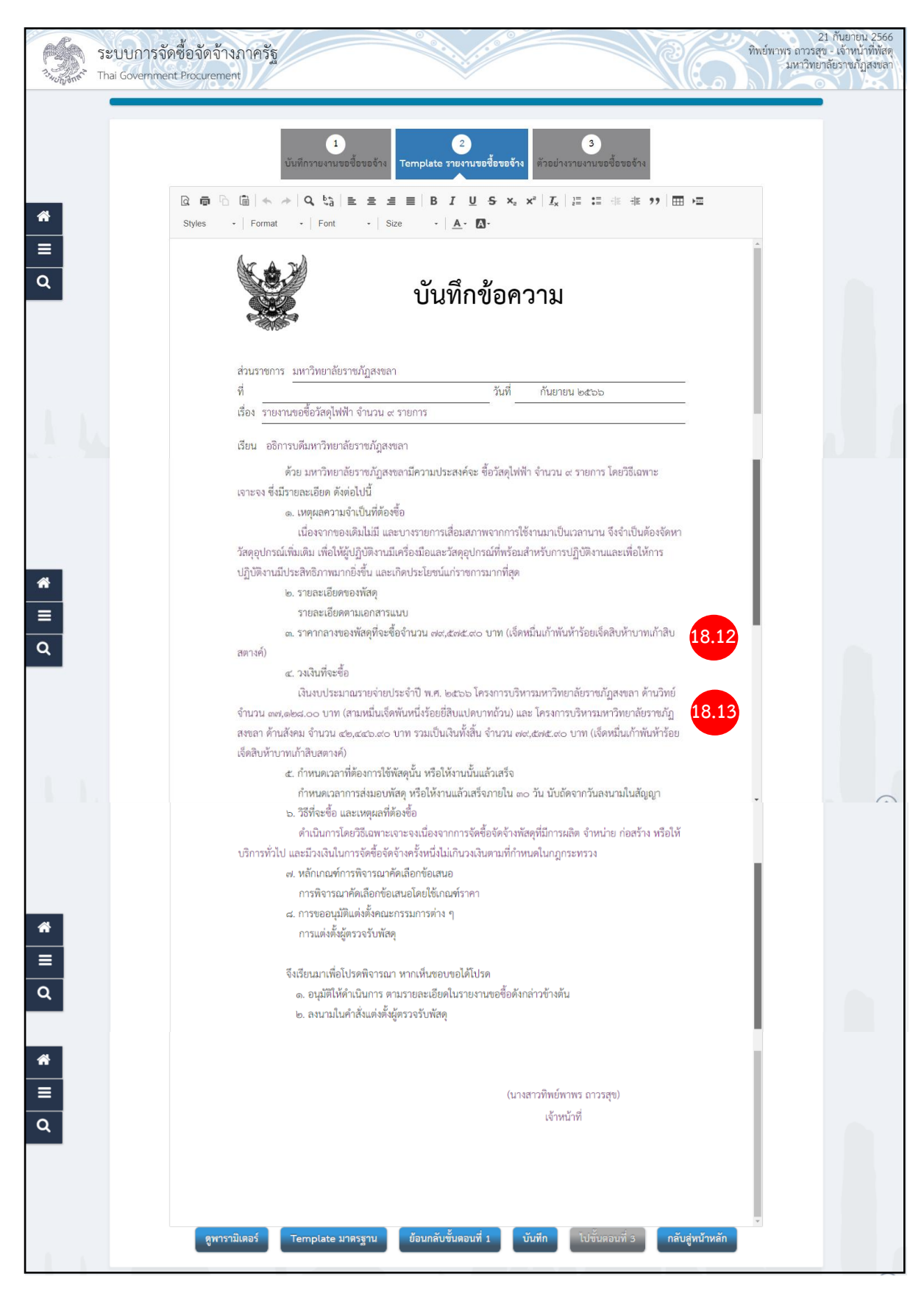

18.12) เพิ่มข้อมูล "ราคากลางและแหล่งที่มาราคากลาง" เมื่อบันทึกแล้วจะแสดงดังภาพ

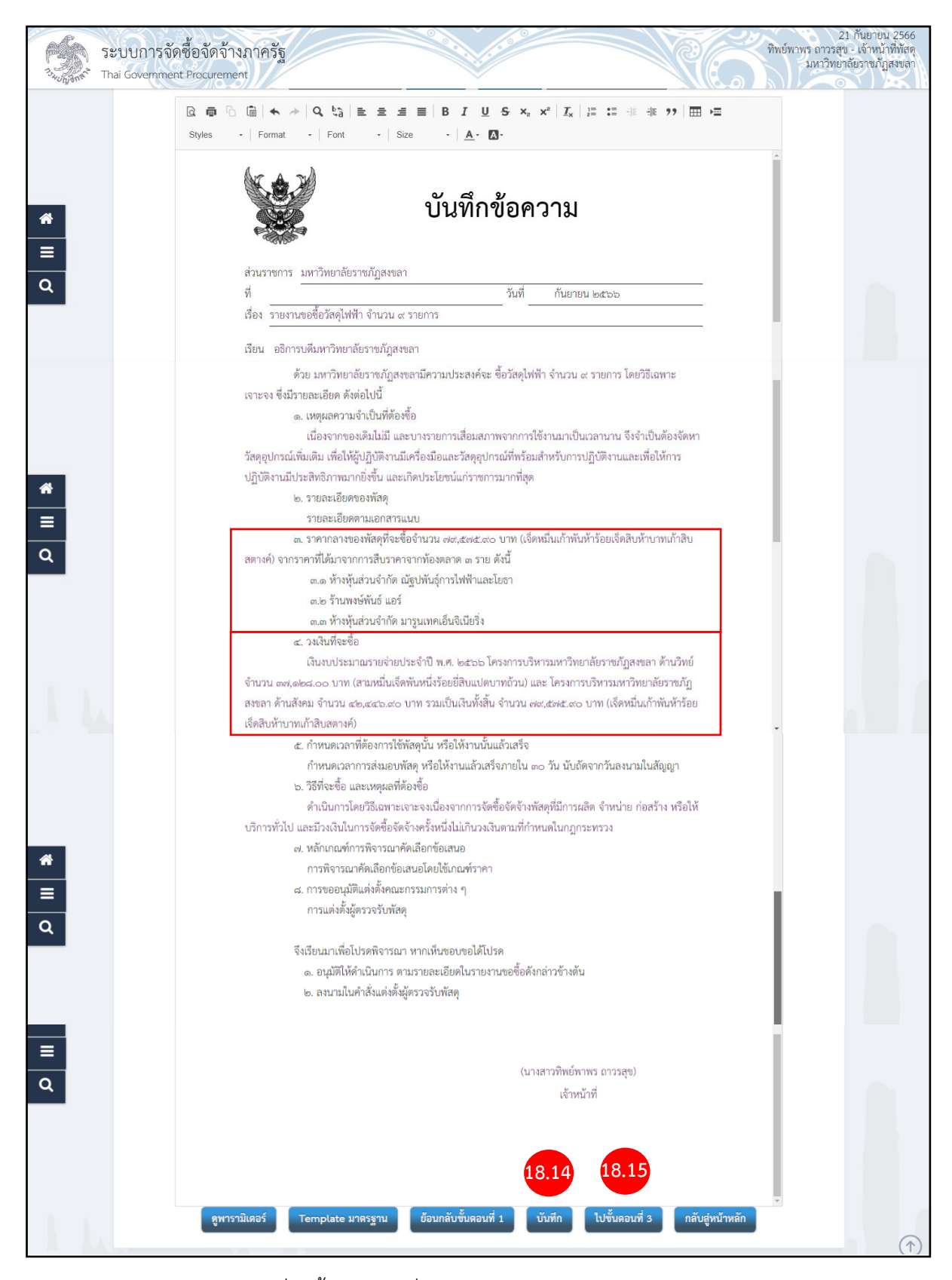

#### 18.3) วงเงินที่จะซื้อ ในกรณีที่ใช้งบประมาณ 2 งบประมาณ ดังภาพ

| 18.4) กดปุ่ม | บันทึก         |                         |
|--------------|----------------|-------------------------|
| 18.5) กดปุ่ม | ไปขั้นตอนที่ 3 | หน้าจอจะแสดงดังภาพต่อไป |

งานพัสดุ สำนักงานอธิการบดี มหาวิทยาลัยราชภัฏสงขลา

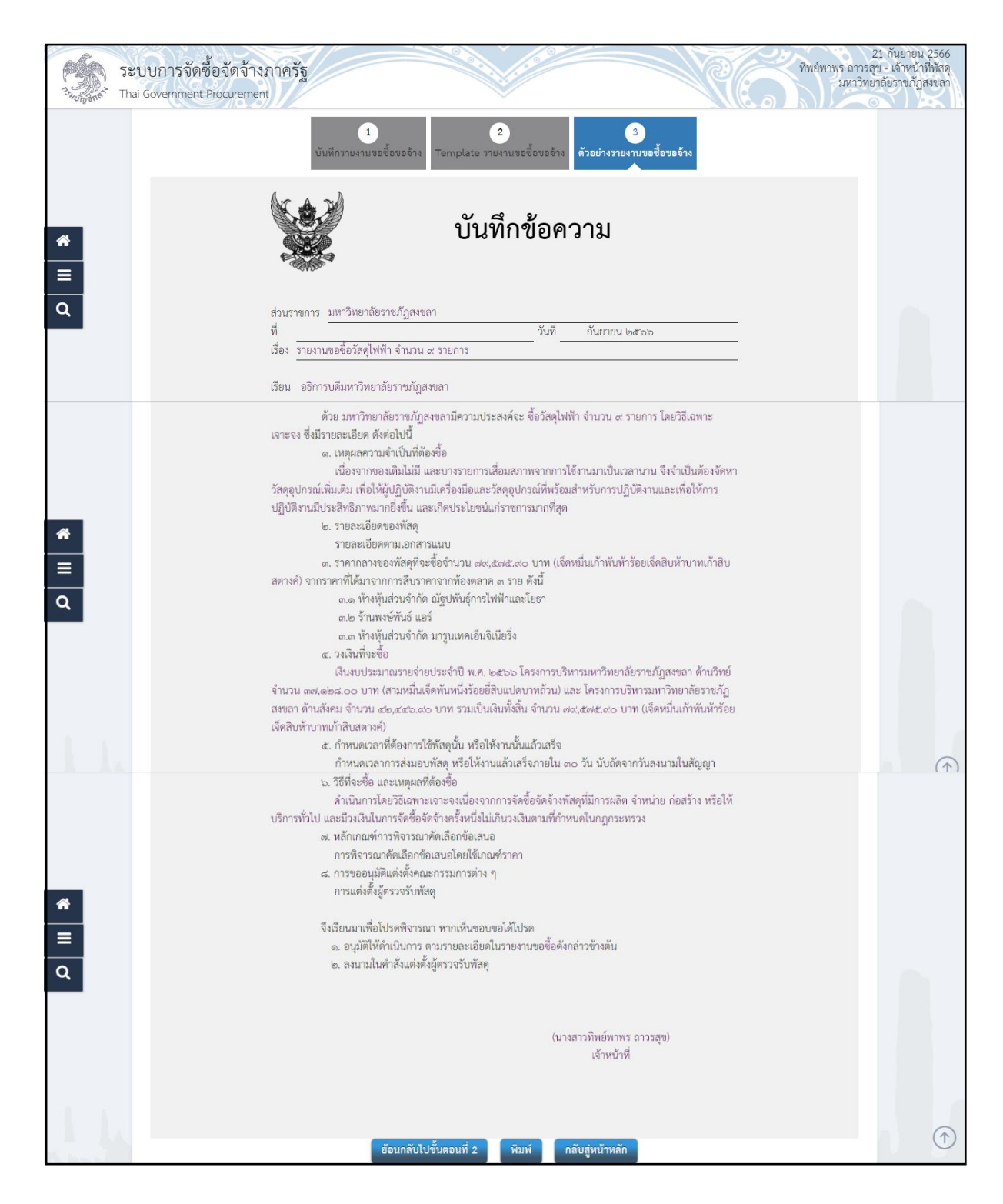

จบขั้นตอนการจัดทำรายงานขอซื้อขอจ้าง